# **NetUP Streamer HD v2 8-24x**

### **User manual**

### 20 March 2019

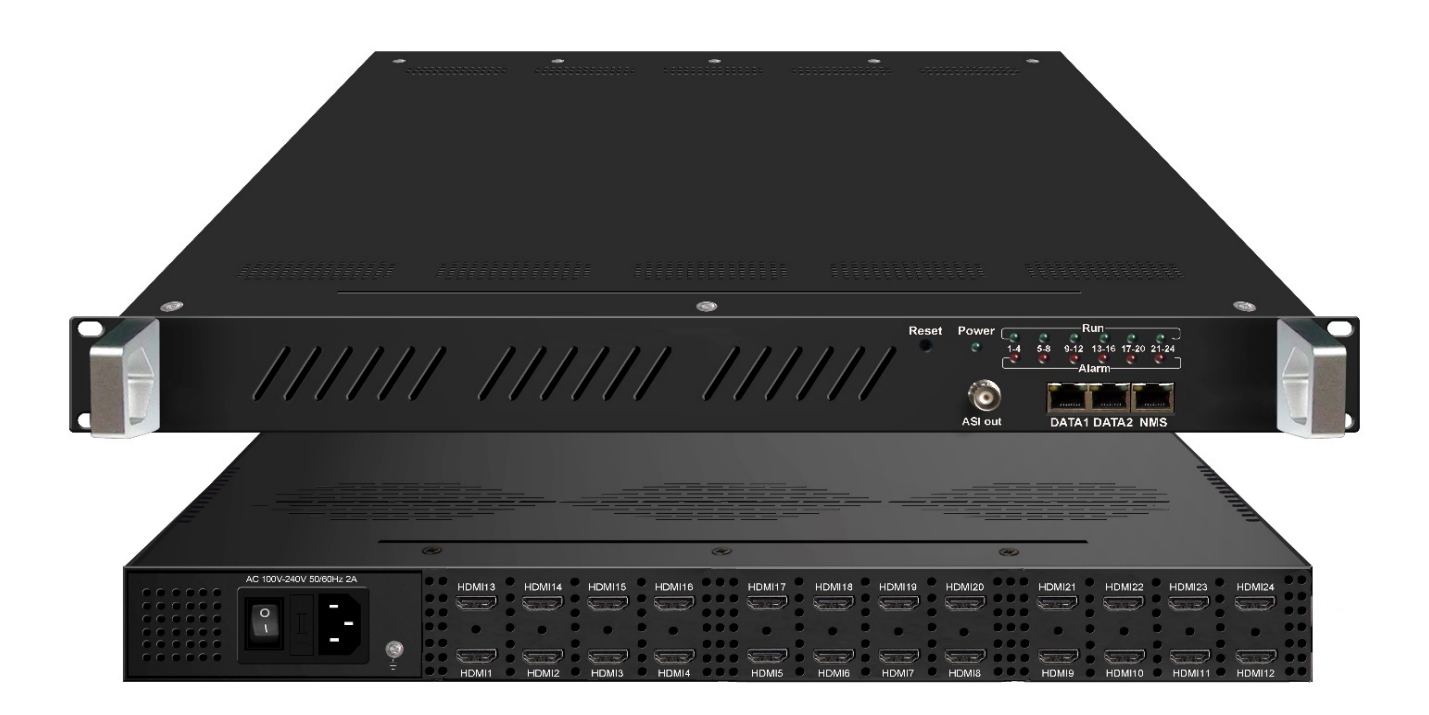

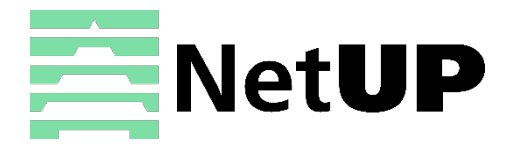

1/7, Ulofa Palme str., Moscow, Russia +7 (495)510-1025 | info@netup.tv | http://netup.tv

# Contents

| Chapter 1                 | Introduction       | 3 |
|---------------------------|--------------------|---|
| Appearance a              | nd illustration    | 3 |
| Specifications            |                    | 5 |
| Chapter 2                 | Installation guide | 5 |
| Device's instal           | lation flow chart  | ô |
| Packing list ch           | eck (              | 5 |
| Safety instruct           | ions               | 5 |
| Environment r             | equirement         | 7 |
| Grounding rec             | juirement          | 7 |
| Chapter 3                 | WEB NMS Operation  | 3 |
| Login                     |                    | 3 |
| Summary $\rightarrow$ S   | tatus              | Э |
| Parameters $\rightarrow$  | Module 1-6         | Э |
| Parameters $\rightarrow$  | TS Config          | C |
| Parameters $\rightarrow$  | IP Stream          | 2 |
| Parameters $\rightarrow$  | OSD                | 3 |
| System $\rightarrow$ Net  | work1!             | 5 |
| System $\rightarrow$ Pas  | sword1!            | 5 |
| System $\rightarrow$ Con  | figuration         | 6 |
| System $\rightarrow$ Firm | nware10            | 5 |
| System $ ightarrow$ Dat   | e   Time1          | 7 |
| System $ ightarrow$ Log   |                    | 7 |
| Troubleshoo               | oting18            | 3 |

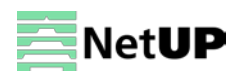

## Chapter 1 Introduction

NetUP Streamer HD v2 8-24x is a professional HD audio & video encoding and multiplexing device. It has 12 HDMI (8/16/20/24 HDMI optional) video input interfaces, supporting MPEG-4 video encoding and MPEG 1 Layer 2 audio encoding. This device can simultaneously encode 12(8/16/20/24 HDMI optional) channel HD audio & video; moreover, it has an IP output port can support 1MPTS and 12SPTS (8/16/20/24 SPTS) IP out. In conclusion, its high integration and design make the device widely used in varieties of digital distribution systems such as cable TV digital head-end, satellite digital TV broadcasting etc.

### Appearance and illustration

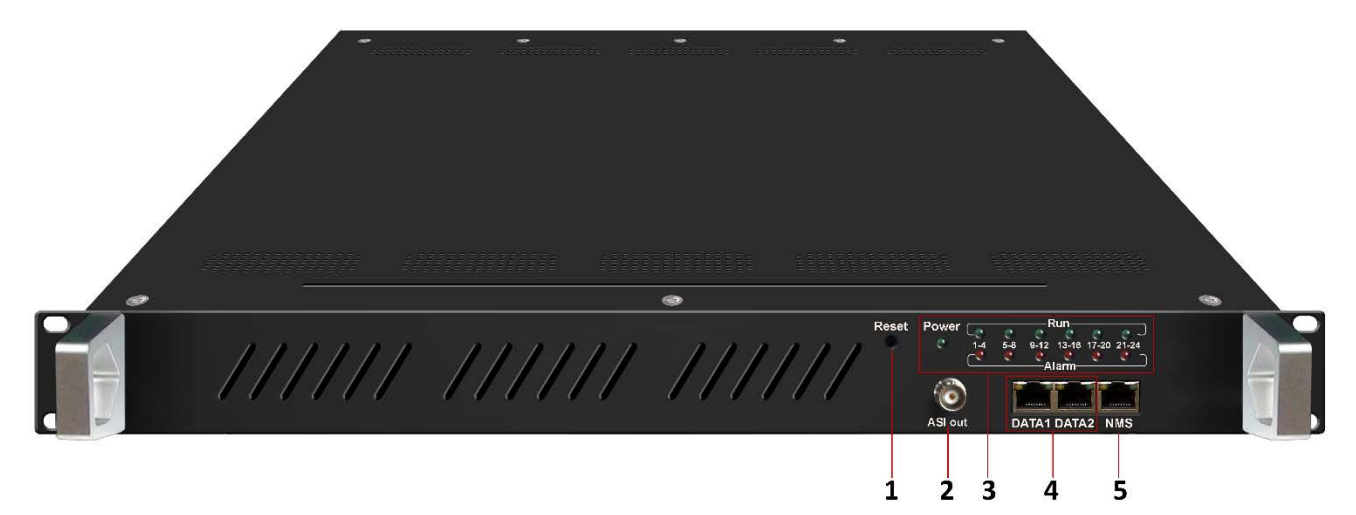

#### Front panel:

| 1 | Reset key                                               |
|---|---------------------------------------------------------|
| 3 | ASI output port (Optional)                              |
| 4 | Data port indicator                                     |
| 5 | DATA Port (one GE port and one FE for IP stream output) |
| 6 | NMS/CAS                                                 |

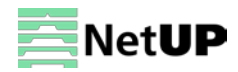

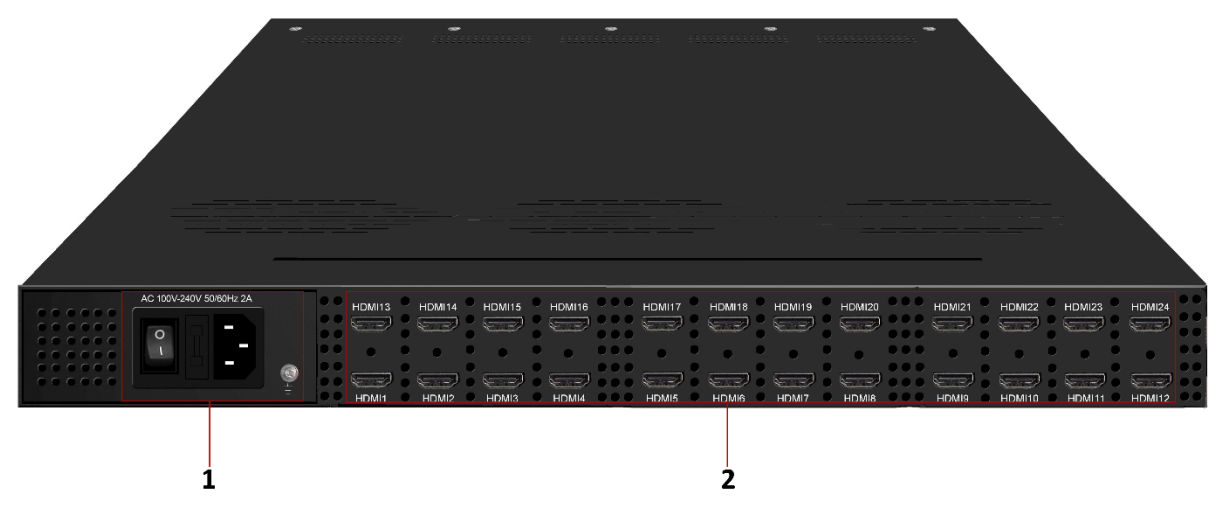

#### Rear panel:

| 1 | Power switch, fuse, power socket and grounding pole |
|---|-----------------------------------------------------|
| 2 | 24 HDMI input                                       |

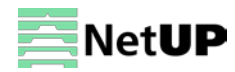

# Specifications

| Input        | 12 HDMI inputs (8/12/16/20/24 input optional) |              |        |                                              |  |
|--------------|-----------------------------------------------|--------------|--------|----------------------------------------------|--|
|              | Encoding                                      |              |        | MPEG-4 AVC/H.264                             |  |
|              | Resolution                                    | ution input  |        | 1920×1080_60P, 1920×1080_60i,                |  |
|              |                                               |              |        | 1920×1080_50P, 1920×1080_50i,                |  |
|              |                                               |              |        | 1280×720_60P, 1280×720_50P,                  |  |
|              |                                               |              |        | 720×576_50i,720×480_60i                      |  |
| Video        |                                               | output       |        | 1920×1080_30P, 1920×1080_25P,                |  |
|              |                                               |              |        | 1280×720_30P, 1280×720_25P,                  |  |
|              |                                               |              |        | 720×576_25P,720×480_30P                      |  |
|              | Bitrate                                       |              |        | 1Mbps~13Mbps (each channel)                  |  |
|              | Rate control                                  |              |        | CBR/VBR                                      |  |
|              | GOP Structure                                 |              |        | IPP (P Frame adjustment, without B Frame)    |  |
|              | Encoding                                      |              |        | MPEG-1 Layer 2                               |  |
|              | Sample rate                                   |              |        | 48KHz                                        |  |
| Audio        | Resolution                                    |              |        | 24-bit                                       |  |
|              | Bitrate                                       |              |        | 64kbps, 128Kbps, 192kbps, 224kbps, 256kbps,  |  |
|              |                                               |              |        | 320kbps, 384kbps                             |  |
|              | Maximum PID F                                 | Remapping    |        | 180 input per channel                        |  |
| Multiploving |                                               |              |        | PID remapping (automatically or manually)    |  |
| Multiplexing | Function                                      |              |        | Accurate PCR adjusting                       |  |
|              |                                               |              |        | Generate PSI/ SI table automatically         |  |
| Output       | 12×SPTS IP or 1                               | MPTS outp    | ut ove | er UDP/RTP, 1×1000 Base-T Ethernet interface |  |
| Output       | ASI output (opt                               | ional) as co | py of  | MPTS                                         |  |
| System       | Network management (WEB)                      |              |        |                                              |  |
| System       | Ethernet software upgrade                     |              |        |                                              |  |
|              | Dimension (W×                                 | :L×H)        | 482r   | nm×410mm×44mm                                |  |
| Othor        | Approx. weight                                |              | 8kg    |                                              |  |
| narametors   | Temperature                                   |              | 0~45   | 5°C (work); -20~80°C (storage)               |  |
| parameters   | Power requiren                                | nents        | AC 1   | 00V-220V±10%, 50/60Hz                        |  |
|              | Power consump                                 | otion        | 70W    |                                              |  |

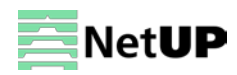

# Chapter 2 Installation guide

### Device's installation flow chart

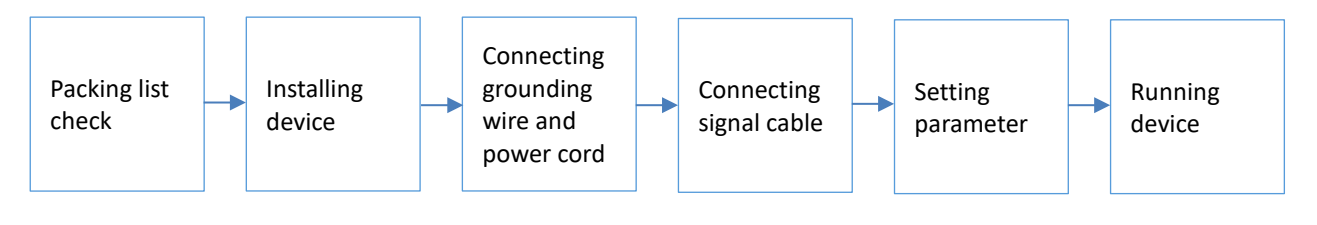

Before installing and connecting the device, carefully read the environment and grounding requirements, as well as safety instructions for the sake of your safety and for the safety of the device

### Packing list check

Check items according to packing list. Normally it should include the following items:

- NetUP Streamer HD v2 8-24x
- Power Cord
- HDMI cable

### Safety instructions

- Before installing and connecting the device make sure that the device was not damaged during delivery.
- Install the device in an appropriate place. The device is designed to work in a clean and dry room. It must be operated and maintained free of dust.
- Before switching on the device make sure that it is adjusted to the mains voltage you intend to use. Make sure that you keep within the specifications AC 100V-220V±10%, 50/60Hz.
- Check that all the cables are connected properly. Connect cables only to a device that is turned off.

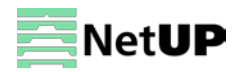

| Item                 | Requirement                                                                        |
|----------------------|------------------------------------------------------------------------------------|
| Room space           | When installing a rack in the room, make sure the distance between two             |
|                      | rows of racks is 1.2~1.5m and the distance to the wall must be at least 0.8m.      |
| Room floor           | Electric isolation. Dust free. The volume resistivity of ground anti-static        |
|                      | material: 1×107~1×1010 $\Omega$ . Grounding current limiting resistance: 1M (Floor |
|                      | bearing should be greater than 450Kg/m <sup>2</sup> ).                             |
| Environment          | 5~40°C (sustainable), 0~45°C (short time).                                         |
| temperature          | Installing air-conditioning is recommended.                                        |
| Relative temperature | 20%~80% (sustainable); 10%~90% (short time).                                       |
| Pressure             | 86~105KPa                                                                          |
| Door & window        | Install rubber strip for sealing door-gaps and dual level glasses for windows      |
| Walls                | Can be covered with wallpaper or dark paint.                                       |
| Fire protection      | Fire alarm system and extinguisher.                                                |
| Power                | The device requires AC 100V-220V±10%, 50/60Hz.                                     |
|                      | Please carefully check before running.                                             |

#### **Environment requirement**

### **Grounding requirement**

- Connect the ground wire to the grounding hardware on the device. Ground resistance should be no more than 1  $\Omega$ 

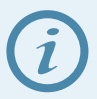

*Grounding is essential for device's functionality, surge and electronic interference protection* 

- Keep proper contact with the metal housing of the device
- Grounding wire must be made out of copper and as thick and short as possible
- Make sure the two ends of grounding wire conduct electricity and are not rusty
- It is prohibited to use any other devices as a part of grounding electric circuit
- All racks should be connected with a protective copper strip. Ground loops should be avoided
- Grounding wire's contact area with the rack should be no less than 25mm<sup>2</sup>

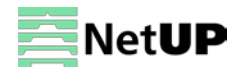

# Chapter 3 WEB NMS Operation

Use the Web interface to control NetUP Streamer HD v2 8-24x.

### Login

Connect a personal computer and the device with net cable, and use ping command to confirm they are on the same network segment.

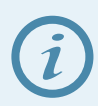

Make sure that the computer's IP address is different from the device's IP address; otherwise, it would cause an IP conflict

The default IP address of NetUP Streamer HD v2 8-24x is **192.168.0.136**. Thus, set the computer's IP address to 192.168.0.X, where X can be from 0 to 255, except 136. Open a web browser, enter the device's IP address in the browser address bar and press **Enter**. If the network is configured correctly, you will see the login interface (Figure 1).

Enter username and password and click **LOGIN** to enter the web interface. Default username is "admin", default password is "admin".

| Web Management    | +                      | ÷   |
|-------------------|------------------------|-----|
| € → 192,168.0.136 | למי עי 😋 🛃 - Google    | ۹ 🗈 |
|                   |                        |     |
|                   |                        |     |
|                   |                        |     |
|                   |                        |     |
|                   | TELEPANY               |     |
|                   |                        |     |
|                   |                        |     |
|                   |                        |     |
|                   | Password:              |     |
|                   | Default User:admin     |     |
|                   | Derault Password:admin |     |
|                   |                        |     |
|                   | Conversity @2011       |     |
|                   |                        |     |

Figure-1

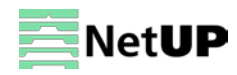

### Summary → Status

After login, you will get the **Status** page which displays the current system status (Figure-2).

| Encoder                                                                     |                                                             |                                                                                                    |                                                                                                    |       |
|-----------------------------------------------------------------------------|-------------------------------------------------------------|----------------------------------------------------------------------------------------------------|----------------------------------------------------------------------------------------------------|-------|
| Summary<br>▶ Status<br>Parameters                                           | DEVICE INFORMATION                                          |                                                                                                    |                                                                                                    |       |
| Module 1 Module 2 Module 3 TS Config IP Stream OSD System                   |                                                             | Software Version:<br>Hardware Version:<br>Web Version:<br>System Version:<br>Product ID:<br>Unitme: | 1.70 Build 153.01 Mar 23 2017<br>1.2.0.0.0<br>1.01<br>1.01.1.62<br>03642400-00000010-0000000-000<br>0.0av 21:53:30 | 00000 |
| Network     Password     Configuration     Firmware     Date   Time     Log | Use this menu to<br>navigate between the<br>interface pages | <u> </u>                                                                                            | rstem information                                                                                                  |       |

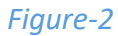

### Parameters $\rightarrow$ Module 1-6

This encoder supports up from 2 to 6 modules with 8/12/16/20/24 HDMI input. Use the **Module 1-6** page to set coding parameters for each channel (Figure-3).

| Encoder                                                                                      |                                              |                            |               |                                                                  |                                          |                   |
|----------------------------------------------------------------------------------------------|----------------------------------------------|----------------------------|---------------|------------------------------------------------------------------|------------------------------------------|-------------------|
| Summary  Status  Parameters  Module 1  Module 2                                              | MODULE 1                                     | nc CH 2 Enc CH 3           | Enc CH 4      | Select a                                                         | a channel                                |                   |
| <ul> <li>Module 3</li> <li>TS Config</li> <li>IP Stream</li> <li>OSD</li> <li>Set</li> </ul> | Video<br>Bitrate:<br>H.264 Profile:          | 13.00<br>High Profile      | (1 ~ 13 Mbps) | RateMode:<br>Share PCR PID:                                      | VBR                                      | <b>•</b>          |
| System Network Password Configuration                                                        | Audio<br>Bitrate:<br>System                  | 384 Kbps 💌                 |               | Audio Gain:                                                      | 128                                      | <u>(</u> 0 ~ 255) |
| <ul> <li>▶ Firmware</li> <li>▶ Date   Time</li> <li>▶ Log</li> </ul>                         | PCR Interval:<br>Status                      | 20                         | 0~35)         |                                                                  |                                          |                   |
|                                                                                              | Video Lock:<br>Bitrate:<br>Audio Samplerate: | 10.505 Mbps<br>48.0K-48.0K | [             | Video Resolution:<br>Error Code:<br>Rom Version:<br>Confirm chan | 1920×1080 50P<br>0<br>206.09.1.12<br>ges | ply               |

Figure-3

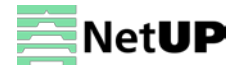

### Parameters $\rightarrow$ TS Config

Use the **TS Config** page to configure the TS output parameters and select one of the following tabs: **Stream Select, General** or **PID Bypass**.

#### **Stream Select**

Select the **Stream Select** tab to select streams that should be sent to Mux out and to modify program info (Figure-4).

| Encoder                                                                                                    |                                                                                                    |                                                     |                                                  |                                                                                                    |                               |
|----------------------------------------------------------------------------------------------------|----------------------------------------------------------------------------------------------------|-----------------------------------------------------|--------------------------------------------------|----------------------------------------------------------------------------------------------------|-------------------------------|
| Summary<br>Status<br>Parameters<br>Module 1<br>Module 2                                                                                                    | NFIG<br>Stream Select General                                                                                                    | PID Bypass                                          |                                                  |                                                                                                    | -                             |
| <ul> <li>Module 3</li> <li>►TS Config</li> <li>►P Stream</li> <li>OSD</li> <li>System</li> <li>Network</li> <li>Password</li> <li>Configuration</li> <li>Firmware</li> <li>Date   Time</li> <li>Log</li> </ul> | →LOSE → Locked  →1: Module 1 (prog: 4/4)  1: 12 [101] TV-101  2: 102] TV-102  1: 3: 103] TV-103  1: 4: 104] TV-104  4: →2: Module 2 (prog: 4/4)  1: →3: Module 3 (prog: 4/4)  Input area  Parse program time out 60 second | <b>[52.4.52.4M]</b><br>[52.1/52.1M]<br>[52.3/52.3M] | CA Filter FID Remap Refresh Input Refresh Output | Normal → Overflow     ⇒ Overflow     ⇒ Output (prog: 12) <sup>III</sup> : TV-101=>224.2.2.2:3000 <sup>III</sup> : TV-102=>224.2.2.2:3002 <sup>III</sup> : TV-103=>224.2.2.2:3004 <sup>III</sup> : TV-201=>224.2.2.2:3006 <sup>III</sup> : TV-201=>224.2.2.2:3010 <sup>III</sup> : TV-203=>224.2.2.2:3010 <sup>III</sup> : TV-203=>224.2.2.2:3011 <sup>III</sup> : TV-301=>224.2.2.2:3011 <sup>III</sup> : TV-301=>224.2.2.2:3010 <sup>III</sup> : TV-301=>224.2.2.2:3010 <sup>III</sup> : TV-301=>224.2.2.2:3010 <sup>III</sup> : TV-301=>224.2.2.2:3010 <sup>III</sup> : TV-303=>224.2.2.2:3010 <sup>III</sup> : TV-303=>224.2.2.2:3020 <sup>IIII</sup> : TV-303=>224.2.2.2:3022 <sup>IIII</sup> : TV-304=>224.2.2.2:3022 | (151.0/200.0M)<br>Output area |

#### Figure-4

Configure input and output streams with following buttons:

| +                      | add an input channel  | ×                                                    | delete an input channel                                                             |  |  |
|------------------------|-----------------------|------------------------------------------------------|-------------------------------------------------------------------------------------|--|--|
|                        | edit an input channel | â                                                    | delete all input channels                                                           |  |  |
| Lose / Locked          |                       | input si                                             | gnal lock. Green means signal is present                                            |  |  |
| Normal / Overflow      |                       | TS over<br>you nee                                   | flow status. Red means that TS is overflowing and ed to decrease number of channels |  |  |
| CA Filter              |                       | filter or not filter the source CA information       |                                                                                     |  |  |
| PID Remap              |                       | enable or disable PID remapping                      |                                                                                     |  |  |
| Refresh input / output |                       | refresh an input or an output                        |                                                                                     |  |  |
| ===> / <===            |                       | move programs between the input and the output areas |                                                                                     |  |  |
| All inp                | ut / output           | select all input or output programs                  |                                                                                     |  |  |
| Parse program          |                       | parse programs with a time limit                     |                                                                                     |  |  |

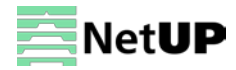

#### Click on a program in the output area to open the **Program information** window (Figure-5):

| rogram mormation     |                    | [0030 |
|----------------------|--------------------|-------|
| Program From Input:  | CH1_Module 1 [101] |       |
| Service Name:        | TV-101             |       |
| Program Number:      | 1001               |       |
| Service Type:        | 0x01               |       |
| Service Provider:    | TV-Provider        |       |
| PMT Descriptor Tag:  | Ox00               |       |
| PMT Descriptor Data: | (Hex)              |       |
| PMT PID:             | 0x0020             |       |
| PCR PID:             | 0x0021             |       |
| MPEG-4 Video PID:    | 0x0021             |       |
| MPEG-1 Audio PID:    | 0x0022             |       |
|                      |                    |       |

#### Figure-5

#### General

Select the **General** tab to edit common parameter for output streams (Figure-6).

| Encoder                                                        |                                          |                                               |
|----------------------------------------------------------------|------------------------------------------|-----------------------------------------------|
| Summary                                                        | TS CONFIG                                |                                               |
| Status     Parameters     Module 1     Module 2     Module 3   | Stream Select General PID Bypass         |                                               |
| ► TS Config<br>► IP Stream<br>► OSD<br>System                  | Output Bitrate: 200.000 Mbps<br>ON ID: 1 | TS ID: 1<br>PCR Correct V<br>PCR State BW 1 V |
| Network     Password     Configuration                         | PCR Compensate                           | Apply                                         |
| <ul> <li>Firmware</li> <li>Date   Time</li> <li>Log</li> </ul> |                                          |                                               |

Figure-6

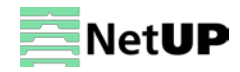

#### **PID Bypass**

Select the **PID Bypass** tab to edit the list of PIDs that should pass through (Figure-7).

| Encoder                                       |                                                                      |             |
|-----------------------------------------------|----------------------------------------------------------------------|-------------|
| Summan                                        |                                                                      |             |
| Status                                        | TS CONFIG                                                            |             |
| Parameters Module 1 Module 2                  | Stream Select General PID Bypass                                     |             |
| Module 3  TS Config  Steam                    | Index     Input Channel     Input PID(0x)     Output PID(0x)       1 |             |
| ► OSD<br>System                               |                                                                      | Set Del-All |
| <ul> <li>Network</li> <li>Password</li> </ul> |                                                                      |             |
| Configuration Firmware Date LTime             |                                                                      |             |
|                                               |                                                                      |             |

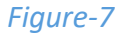

### Parameters → IP Stream

NetUP Streamer HD v2 8-24x supports TS to output in IP format through the DATA1 and DATA2 port. Use the **IP Stream** page to set IP out parameters (Figure-8).

| IP STREAM |            |      |          |            |                 |                | Quick co      | n |
|-----------|------------|------|----------|------------|-----------------|----------------|---------------|---|
| #         | IP Address | Port | Protocol | Pkt Length | Null PKT Filter | Status         | Bit(Act/Max)  |   |
| MPTS 1    | 224.2.2.2  | 2001 | UDP      | 7          |                 | ٠              | 142.9/200.0 M | j |
| SPTS 1    | 224.2.2.2  | 3000 | UDP      | 7          |                 | ۲              | 12.0/20.0 M   | i |
| SPTS 2    | 224.2.2.2  | 3002 | UDP      | 7          |                 | ۲              | 12.0/20.0 M   | ł |
| SPTS 3    | 224.2.2.2  | 3004 | UDP      | 7          |                 | ۲              | 12.0/20.0 M   | 1 |
| SPTS 4    | 224.2.2.2  | 3006 | UDP      | 7          |                 | `h.e.e.e.e.e.l | and in        |   |
| SPTS 5    | 224.2.2.2  | 3008 | UDP      | 7          |                 | nannei         | config        |   |
| SPTS 6    | 224.2.2.2  | 3010 | UDP      | 7          |                 | ۲              | 12.3/20.0 M   | 1 |
| SPTS 7    | 224.2.2.2  | 3012 | UDP      | 7          |                 | ٠              | 12.3/20.0 M   | ł |
| SPTS 8    | 224.2.2.2  | 3014 | UDP      | 7          |                 | ۲              | 12.3/20.0 M   | ł |
| SPTS 9    | 224.2.2.2  | 3016 | UDP      | 7          |                 | ٠              | 12.3/20.0 M   | ł |
| SPTS 10   | 224.2.2.2  | 3018 | UDP      | 7          |                 | ۲              | 12.3/20.0 M   | ł |
| SPTS 11   | 224.2.2.2  | 3020 | UDP      | 7          |                 | ٠              | 12.3/20.0 M   | ł |
| SPTS 12   | 224.2.2.2  | 3022 | UDP      | 7          |                 | ٠              | 12.3/20.0 M   | ł |

Figure-8

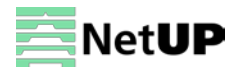

### Parameters $\rightarrow$ OSD

Use the **OSD** page to configure the OSD parameters and select one of the following tabs: **Logo**, **Caption** or **QRCode**.

#### Logo

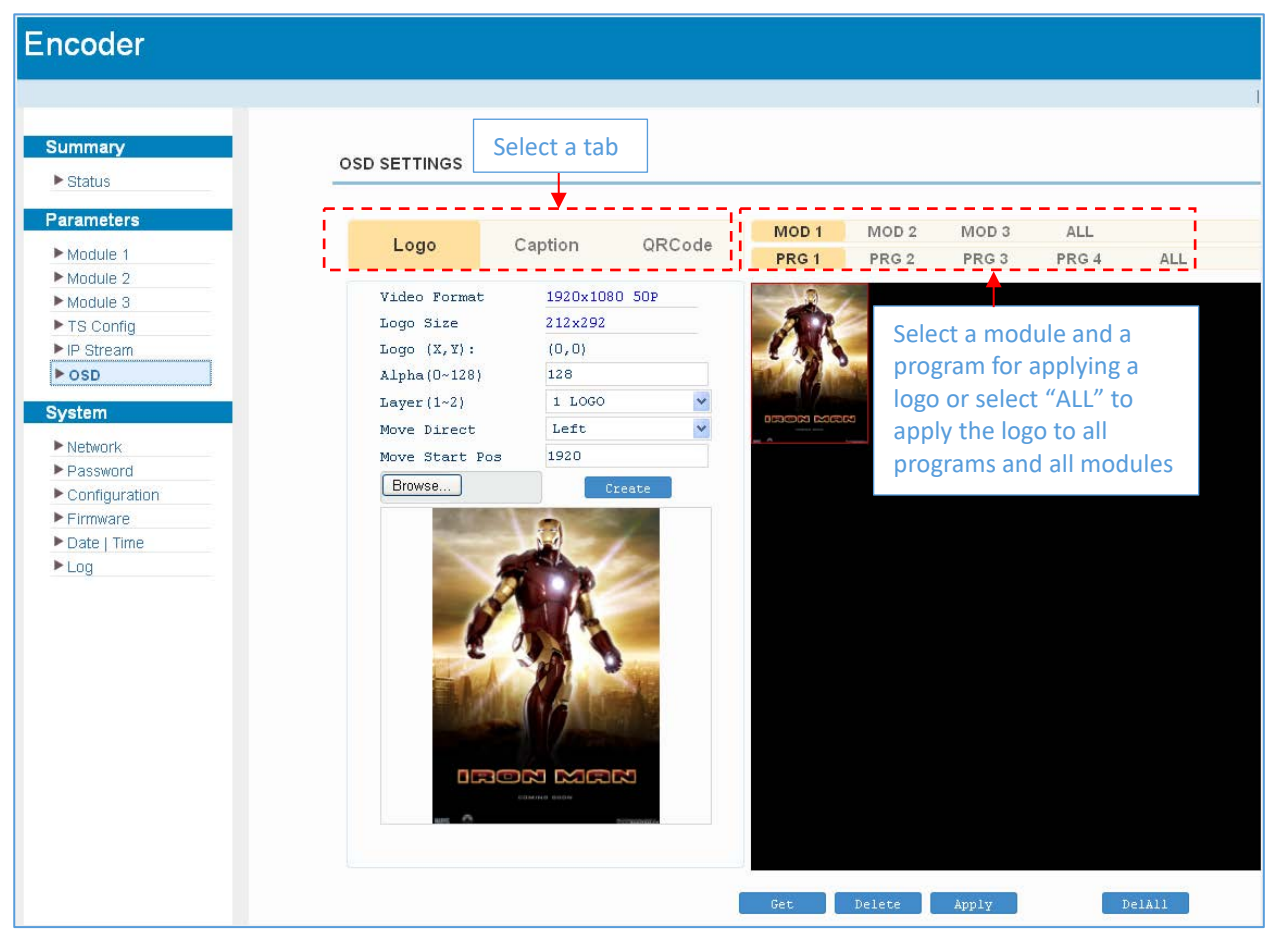

Figure-9

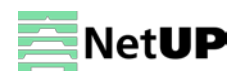

### Caption

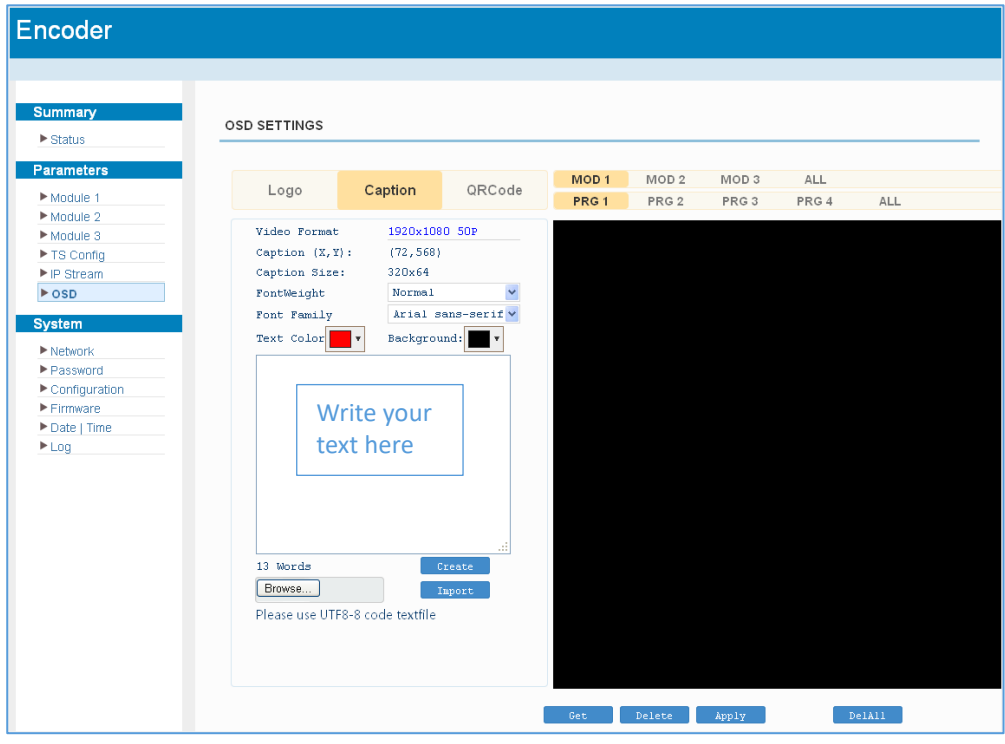

#### Figure-10

#### QRCode

| oder          |               |             |              |       |        |         |       |           |
|---------------|---------------|-------------|--------------|-------|--------|---------|-------|-----------|
|               |               |             |              |       |        |         |       |           |
|               |               |             |              |       |        |         |       |           |
|               |               |             |              |       |        |         |       |           |
| mmary         |               |             |              |       |        |         |       |           |
| Status        | OSD SETTINGS  |             |              |       |        |         |       |           |
| otatao        |               |             |              |       |        |         |       |           |
| rameters      |               |             |              | MOD 1 | MOD 2  | MOD 3   | ALL   |           |
| Module 1      | Logo          | Caption     | QRCode       | PRG 1 | PRG 2  | PRG 3   | PRG 4 | ALL       |
| Module 2      |               |             |              |       |        |         |       |           |
| Module 3      | Video Format  | 1920×1      | 080 50P      |       |        |         |       |           |
| TS Config     | QRCode Size   | 128         | x 128        |       |        |         |       |           |
| IP Stream     | QRCode (X, Y) | (356,5      | 28)          |       |        |         |       |           |
| OSD           | Alpha(0~128)  | 128 Layer ( | 1~2 1 LOGO 💙 |       |        |         |       |           |
| stem          | Start Pos (   | D Direct    | Static 💙     |       |        |         |       |           |
| Notwork       | QRCode URL:   |             |              |       |        |         |       |           |
| Password      |               |             |              |       |        |         |       |           |
| Configuration |               |             |              |       |        |         |       |           |
| Firmware      | Text Location | BOLCO       | m 💌          |       |        |         |       |           |
| Date   Time   | Text          | No Tex      | t            |       |        |         |       |           |
| Log           | QRCode Logo   | Brows       | e            |       |        |         |       |           |
|               | Upload        |             | Create       |       |        | 맔쟶밎     |       |           |
|               |               |             | _            |       |        |         |       |           |
|               |               | 16161       |              |       |        | ELM. AL |       |           |
|               |               |             | _            |       |        |         |       |           |
|               |               | C           | <b>a</b>     |       |        |         |       |           |
|               |               | en ode 5    | ð –          |       |        |         |       |           |
|               |               | 1.40        |              |       |        |         |       |           |
|               |               | i fodi      |              |       |        |         |       |           |
|               |               |             |              |       |        |         |       |           |
|               |               |             |              |       |        |         |       |           |
|               |               |             |              |       |        |         |       |           |
|               |               |             |              |       |        |         |       |           |
|               |               |             |              | Cot   | Delete | App 1sr |       | (a) () () |

Figure-11

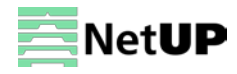

### System $\rightarrow$ Network

Use the **Network** page to edit networking parameters (Figure-12).

| Encoder                                             |         |                                  |                                  |                 |
|-----------------------------------------------------|---------|----------------------------------|----------------------------------|-----------------|
|                                                     |         |                                  |                                  |                 |
| Summary                                             | NETWORK |                                  |                                  |                 |
| Parameters                                          | NMS     |                                  |                                  |                 |
| Module 1 Module 2 Module 2                          |         | IP Address:                      | 192.168.191.42                   |                 |
| TS Config      IP Stream                            |         | Subnet Mask:<br>Gateway:         | 255.255.255.0<br>192.168.0.1     |                 |
| ► OSD                                               |         | Web Manage Port:<br>MAC Address: | 80                               |                 |
| ► Network                                           |         |                                  |                                  | - Anniha        |
| <ul> <li>Password</li> <li>Configuration</li> </ul> |         |                                  |                                  | Арриу           |
| Firmware     Date LTime                             | DATA    |                                  |                                  |                 |
| ► Log                                               |         | DATA SWITCH:<br>IP Address:      | DATA 1 (1000M)                   |                 |
|                                                     |         | Subnet Mask:                     | 255.255.255.0                    |                 |
|                                                     |         | Gateway:<br>MAC Address:         | 192.168.2.1<br>20:27:03:21:11:37 | Confirm changes |
|                                                     |         |                                  |                                  | Apply           |
|                                                     |         |                                  |                                  |                 |

Figure-12

### System → Password

Use the **Password** page to change current password and username (Figure-13).

| Encoder                                            |                                                                                                    |
|----------------------------------------------------|----------------------------------------------------------------------------------------------------|
| Summary<br>▶ Status                                | PASSWORD                                                                                                    |
| Parameters Module 1 Module 2 Module 3 To Confin    | Modify the login name and password to make the device safely. If forget the name or password, you can reset it by keyboard. The default login name and password is "admin". Also please note the capital character and lowercase character. |
| ► IP Stream  OSD  System                           | Current UserName: admin Current Password:                                                                                                    |
| Network     Password     Configuration     Firmuma | New UserName: New Password: Confirm New Password: Confirm New Password:                                                                                                    |
| Firmware     Date   Time     Log                   |                                                                                                    |

Figure-13

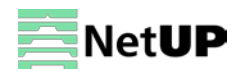

### System → Configuration

Use the **Configuration** page to save or restore the system configuration, to work with backups, to return to the factory settings and to load the configuration file (Figure-14).

| Encoder                                             |                                                                                                    |
|-----------------------------------------------------|----------------------------------------------------------------------------------------------------|
| Summary                                             | CONFIGURATION                                                                                                    |
| Status Parameters Module 1 Module 2                 | Save Restore Factory Set Backup Load                                                                                |
| Module 3  TS Config  IP Stream                      | When you change the parameter,you shoud save configuration ,otherwise the new configuration will lost after reboot. |
| ► OSD<br>System                                     | Come contine                                                                                                    |
| Network     Password     Configuration     Firmware | Save comp                                                                                                    |
| ► Log                                               |                                                                                                    |

Figure-14

### System → Firmware

Use the Firmware page to update firmware for the device (Figure-15).

| FIRMWARE                                                                                                    |
|----------------------------------------------------------------------------------------------------|
| <ul> <li>Warning:</li> <li>1. Upgrade firmware(software and hardware) to get new function,please choose the right firmware to upgrade. If you use a wrong file, the device may not work.</li> <li>2. Upgrade will keep a long time, please do not turn off the power, otherwise the device will not work.</li> <li>3. After upgrade, you must reboot device manually.</li> </ul> |
| Current Software Version:       1.70 Build 153.01 Mar 23 2017         Current Hardware Version:       1.20.0.0         File:       Browse                                                                                                    |
|                                                                                                    |

Figure-15

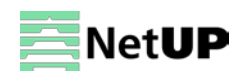

### System → Date | Time

Use the **Date | Time** page to set date and time for the device (Figure-16).

| Encoder       |             |               |                                              |
|---------------|-------------|---------------|----------------------------------------------|
|               |             |               |                                              |
| Summary       | DATE   TIME |               |                                              |
| Parameters    |             |               | 1070.01.01.01-59-43                          |
| Module 1      |             | 757.0         |                                              |
| Module 2      |             | Limezone:     | (GMT) Greenwich Mean Time, Dublin, Edinburgh |
| Module 3      |             | NTP Server 1: |                                              |
| ► TS Config   |             | NTP Server 2: |                                              |
| ▶ IP Stream   |             | NTP Server 3: |                                              |
| ▶ OSD         |             |               |                                              |
| Svetem        |             | NIP Server 4: |                                              |
| System        |             | NTP Server 5: |                                              |
| ▶ Network     |             |               |                                              |
| Password      |             |               | Set Timezone Set NTP Update from browser     |
| Configuration |             |               |                                              |
| ▶ Firmware    |             |               |                                              |
| ▶ Date   Time |             |               |                                              |
| ► Log         |             |               |                                              |

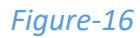

### System $\rightarrow$ Log

Use the **Log** page to see system logs (Figure-17).

| Encoder                                                                                                    |                                                                                                    |
|----------------------------------------------------------------------------------------------------|----------------------------------------------------------------------------------------------------|
|                                                                                                    |                                                                                                    |
| Summary<br>▶ Status                                                                                                    | LOG                                                                                                    |
| <ul> <li>Status</li> <li>Parameters</li> <li>Module 1</li> <li>Module 2</li> <li>Module 3</li> <li>TS Config</li> <li>IP Stream</li> <li>OSD</li> <li>System</li> <li>Network</li> <li>Password</li> <li>Configuration</li> <li>Firmware</li> <li>Date   Time</li> <li>Log</li> </ul> | Log Type:       Kernel Log       Auto Refresh:       Image: Construction of the second second seco |
|                                                                                                    | <ul> <li>[ 0.000000] Mode-carbe frash table entries. Issae (0rder. 4, 5536 dytes)</li> <li>[ 0.000000] Memory: 226128K/262144K available (3790K kernel code, 219K rwdata, 1488K rodata, 192K init, 291K</li> <li>[ 0.000000] Virtual kernel memory layout:</li> <li>[ 0.000000] vector : 0xffff0000 - 0xffff1000 ( 4 kB)</li> </ul>                                                                                                    |

Figure-17

# Troubleshooting

Check the following before troubleshooting:

- Whether the server room is well ventilated and hot air from the back panel of the device is effectively removed?
- Does the supply voltage meet the power requirements of the device?
- Are all cables connected correctly?

Turn off the device and unplug the power cord in the following cases:

- The power cord or socket is damaged.
- A liquid is splashed on the device.
- A short circuit has occurred.
- The device is in damp environment.
- The device suffered from physical damage.
- Longtime idle.
- After switching on and restoring to factory setting, device still cannot work properly.
- Maintenance needed.

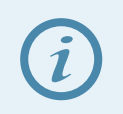

Frequent on and off switching is prohibited; the interval between switching the device on and off must be more than 10 seconds

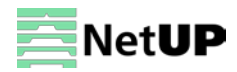